## Reactive SLAs Tab - Add Reactive Task Type(s)

💾 Wed, Jan 17, 2024 🛛 🖿 Contract Actions

This can be done from the Reactive SLAs Tab. This screen shows all of the Task Types and SLAs which were input in the SRA for the Contract.

| Work Order Type | s, Sub Work | c Order T             | ypes & Equipment | t/Service Type          | s          |         |          |            |         |            |             |                |           |                 |          |                     |                 |          |                 |  |
|-----------------|-------------|-----------------------|------------------|-------------------------|------------|---------|----------|------------|---------|------------|-------------|----------------|-----------|-----------------|----------|---------------------|-----------------|----------|-----------------|--|
| WO Type Sub     |             | Sub WO                | Туре             | Task Type               |            | Op SLA  |          | Non-Op SLA |         | Op Fix SLA |             | Non-Op Fix SLA |           | Op Temp Fix SLA |          | Non-Op Temp Fix SLA |                 | Priority |                 |  |
| CHECKOUT        |             |                       |                  |                         |            | Not Set | Not Set  |            | Not Set |            | Not Set     |                | Not Set   |                 | Not Set  |                     | Not Set         |          |                 |  |
| CHECKOUT        |             | Static Till Furniture |                  |                         |            | Not Set | Not Set  |            | Not Set |            | Set N       |                | Not Set   |                 | Not Set  |                     | Not Set         |          |                 |  |
| CHECKOUT        |             | Static Till Furniture |                  | Basket Shelf            |            | Not Set |          | Not Set    |         | Not Set    | lot Set     |                | Not Set   |                 | Not Set  |                     | Not Set         |          | Not Set         |  |
| CHECKOUT        |             | Static Till Furniture |                  | Carrier Bag Holder      |            | Not Set |          | Not Set    |         | Not Set    | ot Set 🛛 🕅  |                | Not Set   |                 | Not Set  |                     | Not Set         |          | Not Set         |  |
| CHECKOUT        |             | Static Till Furniture |                  | Checkout Barrier        |            | Not Set |          | Not Set    |         | Not Set    | Not Set     |                | Not Set   |                 | Not Set  |                     | Not Set         |          |                 |  |
| CHECKOUT        |             | Static Till Furniture |                  | Cheque Signing Stand    |            | Not Set |          | Not Set    |         | Not Set    |             | Not Set        |           | Not Set         |          | Not Set             |                 | Not Set  |                 |  |
| CHECKOUT        |             | Static Till Furniture |                  | Chip and Pin Holder     |            | Not Set |          | Not Set    |         | Not Set    |             | Not Set        |           | Not Set         |          | Not Set             |                 | Not Set  |                 |  |
| CHECKOUT        |             | Static Till Furniture |                  | Packaging Bay           |            | Not Set |          | Not Set    |         | Not Set    | Not Set     |                | Not Set   |                 | Not Set  |                     | Not Set         |          | -               |  |
| CHECKOUT        |             | Static Till Furniture |                  | Till Bell               |            | Not Set | Not Set  |            | Not Set |            | Set N       |                | Not Set   |                 | Not Set  |                     | Not Set         |          | Not Set         |  |
| CHECKOUT        |             | Static Till Furniture |                  | Till Fabrication        |            | Not Set | Not Set  |            | Not Set |            | iet Not     |                | t Set No  |                 | Not Set  |                     | Not Set         |          | Not Set         |  |
| CHECKOUT        |             | Static Till Furniture |                  | Till Light Boxes        |            | Not Set | Not Set  |            | Not Set |            | t Not Set   |                |           | Not Set         |          | Not Set             |                 | Not Set  |                 |  |
| CHECKOUT        |             | Static Till Machinery |                  |                         |            | Not Set |          | Not Set    |         | Not Set    | Set Not 9   |                | t Not Set |                 | Not Se   |                     | et              | Not Set  |                 |  |
| CHECKOUT        |             | Static Till Machinery |                  | Checkout Till           |            | Not Set | Not Set  |            | Not Set |            | Set Not Se  |                | Not Set   |                 | Not Se   |                     | et              | Not Set  |                 |  |
| CHECKOUT        |             | Static Till Machinery |                  | Counter Cache           |            | Not Set | Not Set  |            | Not Set |            | Set Not Set |                | Not Set   |                 | Not Se   |                     | et              | Not Set  |                 |  |
| CHECKOUT        |             | Static Till Machinery |                  | Counter Cache (Integrat |            | Not Set | Not Set  |            | Not Set |            | Not Set N   |                | Not Set N |                 | Not Set  |                     | Not Set         |          |                 |  |
| CHECKOUT        |             | Static Till Machinery |                  | Queue Barriers          |            | Not Set | Not Set  |            | Not Set |            | Not Set N   |                | Not Set   |                 | Not Set  |                     | Not Set         |          | Not Set         |  |
| CUTOKOUT        |             | ALC: THERE IT         |                  | 0 W 10                  |            | N.C.    |          | N C        |         | N.C. 1     |             | NICI NICI      |           | N. 10           |          |                     |                 |          |                 |  |
| Buildings       |             |                       |                  |                         |            |         |          |            |         |            |             |                |           |                 |          |                     |                 | Change   | Building SLAs   |  |
| Number          | Client      |                       | Status           | Name                    | ▲ Start Da | te      | End Date | :          | Op SLA  |            | Non-Op      | SLA            | Op Fix Sl | A               | Non-Op F | ix SLA              | Op Temp Fix SLA | A Non    | -Op Temp Fix SL |  |
| Filter          | Filter      | Filter                |                  | Filter                  |            |         |          |            |         |            |             |                |           |                 |          |                     |                 |          |                 |  |
|                 |             |                       |                  |                         |            |         |          |            |         |            |             |                |           |                 |          |                     |                 |          |                 |  |

1. If any task types are added to the SRA or if task types have been removed from a contract and now need adding, this can be done by clicking on the Actions button. Click the "Actions" button.

Actions

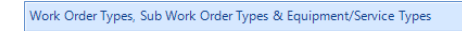

2. This menu will be displayed:

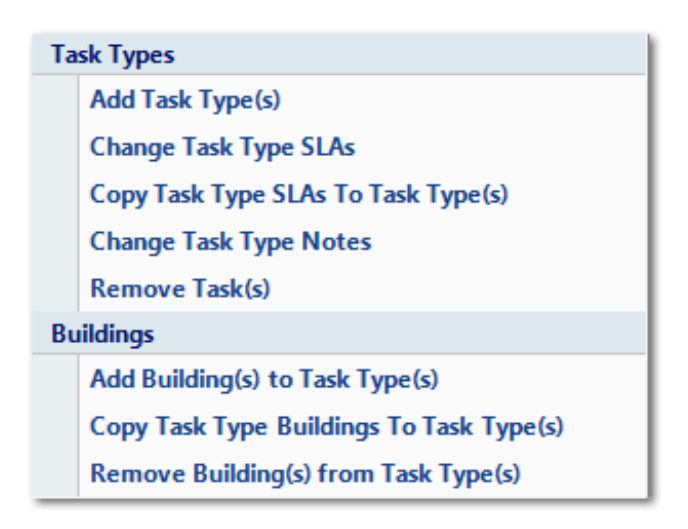

3. Click on Add Task Type(s) menu option. The User will then be presented with all the task

Powred by PHPKB (Knowledge Base Software)

types that are currently available for the contract.

| Add Task Types                                                                                                    |                      |
|----------------------------------------------------------------------------------------------------|----------------------|
| CHECKOUT EPOS Checkout Till Self Service Till Fumiture Self Service Till Fumiture Carrier Bag Holder Cheque Signing Stand Cheque Signing Stand Chip and Pin Holder Packaging Bay Till Light Boxes Self Service Till Machinery Self Service Till Power Issue |                      |
| Find « »                                                                                                    | Select All Clear All |
| ОК                                                                                                    | Cancel               |

4. Select all of the task types to be added to this contract.

5. By using the quick search box at the bottom of this window the User can search for a specific word to aid them in finding task types more easily. Use the chevrons to move through the list of applicable items. If the User would like to add all tasks to the contract then click the Select All hyperlink. Clicking on the Clear All hyperlink will clear any tasks that have already been selected.

6. After selecting the task types to be removed click OK. The User will then be presented with the Reason for Contract Change window.

7. Confirming the reason for the contract change will add the selected task(s).

Online URL: https://ostarasystems.knowledgebase.co/article.php?id=225